# What is a whitelist email?

A whitelist an email address is to approve and allow to get all the email messages from the certain email address.

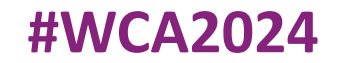

## Whitelist in Outlook

#### 1. Click on "Gear" icon and choose "View all Outlook setting"

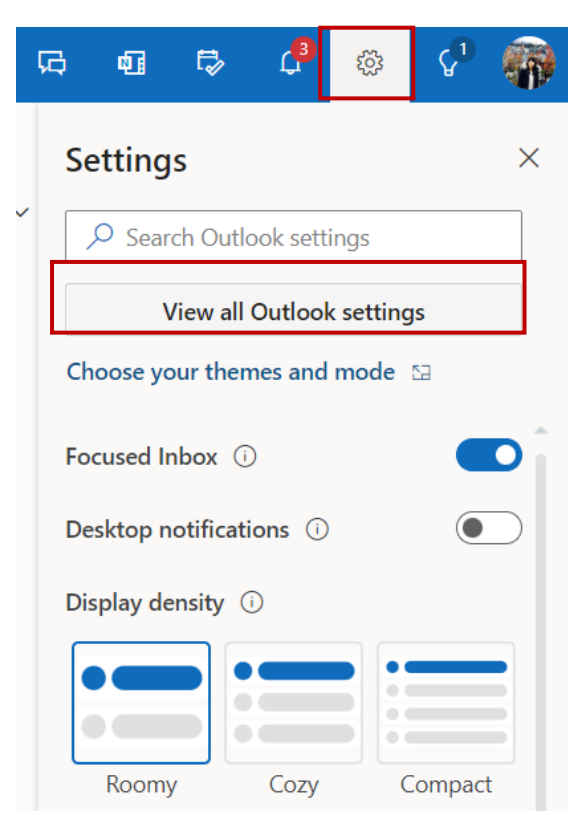

2. Click on "Mail" tab, and choose "Junk email" from the submenu

| Settings              | Layout               | Junk email                                                                                 | ×            |
|-----------------------|----------------------|--------------------------------------------------------------------------------------------|--------------|
| Search settings       | Compose and reply    |                                                                                            |              |
|                       | Attachments<br>Rules | Safe senders and domains Don't move email from these senders to my Junk Email folder.      |              |
| 🛅 Calendar            | Sweep                | + Add                                                                                      |              |
| g <sup>q</sup> People | Junk email           | iaslc@meetings.icsevents.com                                                               |              |
| View quick settings   | Quick steps          |                                                                                            | <u>ب</u>     |
|                       | Customize actions    |                                                                                            |              |
|                       | Sync email           |                                                                                            |              |
|                       | Message handling     |                                                                                            |              |
|                       | Forwarding           |                                                                                            |              |
|                       | Automatic replies    | Filters                                                                                    |              |
|                       | Retention policies   | Only trust email from addresses in my Safe senders and domains list and Safe mailing lists |              |
|                       | S/MIME               | Trust email from my contacts                                                               |              |
|                       | Groups               |                                                                                            |              |
|                       |                      |                                                                                            | Save Discard |

3. Scroll down to "Safe senders and domains" section, click on "Add". Enter the <u>wca2024@virtual.icsevents.com</u> and don't forget to "save it.

### Whitelist in Gmail

1. Click on "Gear" icon and choose "See all setting"

|                  |          | Settings                                                               |                                                                        |  |  |  |
|------------------|----------|------------------------------------------------------------------------|------------------------------------------------------------------------|--|--|--|
| ? 🅸 🏭            | W        | General Labels Inbox Accounts and Import Filters and Blocked Addresses | Forwarding and POP/IMAP Add-ons Chat and Meet Advanced Offline Themes  |  |  |  |
|                  |          | The following filters are applied to all incoming mail:                |                                                                        |  |  |  |
| Quick settings X | 31       | Select: All, None                                                      |                                                                        |  |  |  |
|                  |          | Export Delete                                                          | Create a new filter Import filters                                     |  |  |  |
| See all settings |          |                                                                        | Create a new litter                                                    |  |  |  |
|                  |          | 3. Enter wca2024@virtual.icsevents.com in the                          | 4 Check "Never send it to Spam" option and click                       |  |  |  |
| Apps in Gmail    | 3        | "From" field, and click on "Create Filter"                             | on "Create Filter"                                                     |  |  |  |
| Chat and Meet    |          |                                                                        |                                                                        |  |  |  |
| Customize        | <b>.</b> | From iaslc@meetings.icsevents.com                                      | When a message is an exact match for your search criteria:             |  |  |  |
|                  |          | To                                                                     | Mark as read                                                           |  |  |  |
| Density          |          | Subject                                                                | Star it                                                                |  |  |  |
| -                |          | Has the words                                                          | Apply the label: Choose label                                          |  |  |  |
|                  |          | Doesn't have                                                           | Forward it Add forwarding address                                      |  |  |  |
|                  |          | Size greater than MR                                                   | Delete it                                                              |  |  |  |
|                  |          |                                                                        | Never send it to Spam                                                  |  |  |  |
|                  |          | Has attachment Don't include chats                                     | Always mark it as important                                            |  |  |  |
|                  |          | Search Create filter                                                   | Never mark it as important                                             |  |  |  |
|                  |          |                                                                        | Categorize as: Choose category                                         |  |  |  |
|                  |          |                                                                        | Also apply filter to <b>12</b> matching conversations.                 |  |  |  |
|                  |          |                                                                        | Note: filter will not be applied to old conversations in Spam or Trash |  |  |  |
|                  |          |                                                                        | Learn more     Create filter                                           |  |  |  |

2. Choose "Filters and Blocked Addresses" from the top navigation bar, and click on "Create a new Filter"

### Whitelist in Yahoo

#### 1. Click on "Gear" icon and click on "More Setting"

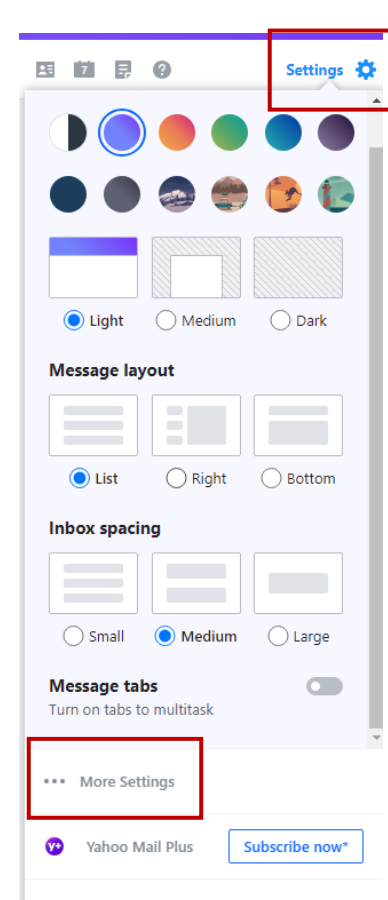

2. Choose "Filters" tab, and click on "Add new filters".

| ← Back to Inbox              | Filters                                                  |                                    |
|------------------------------|----------------------------------------------------------|------------------------------------|
| Personalize inbox            | Set filters to organize incor                            | ning email                         |
| Mailboxes                    |                                                          |                                    |
| Notifications                | Your filters                                             |                                    |
| Writing email                | Add or click on a filter to re<br>are listed by priority | e-order, edit or delete. Filters   |
| Viewing email                |                                                          |                                    |
| Vacation response            | + Add new filters                                        | $\uparrow \downarrow \blacksquare$ |
| Filters                      | 0 of 500 used                                            |                                    |
| Security and privacy         |                                                          |                                    |
| Contacts                     |                                                          |                                    |
| Yahoo Mail Plus              |                                                          |                                    |
|                              |                                                          |                                    |
| Switch to basic Mail         |                                                          |                                    |
| About Yahoo Mail             |                                                          |                                    |
| About our Ads                |                                                          |                                    |
| Give feedback                |                                                          |                                    |
| Help                         |                                                          |                                    |
| lerms<br>Deinem              |                                                          |                                    |
| Privacy<br>Brivacy Dachboard |                                                          |                                    |
|                              |                                                          |                                    |
|                              |                                                          |                                    |
|                              |                                                          |                                    |
|                              |                                                          |                                    |
|                              |                                                          |                                    |
|                              |                                                          |                                    |
|                              |                                                          |                                    |
|                              |                                                          |                                    |

3. Enter <u>wca2024@virtual.icsevents.com</u> in the "From" field, and select to send all mail to "inbox", and then click on "Save"

| ilter name            |            |             |   |   |
|-----------------------|------------|-------------|---|---|
| WCLC                  |            |             | ۲ |   |
| Name your Filter      |            |             |   |   |
|                       |            |             |   |   |
| et rules              |            |             |   | 1 |
| ✓ From                |            |             |   | L |
|                       |            |             |   | L |
| contains              | *          |             |   | L |
| iaslc@meetings.icse   | events.com |             |   | L |
| Match case            |            |             |   | L |
|                       |            |             |   |   |
| > To/CC               |            |             |   | - |
| > Subject             |            |             |   |   |
| > Body                |            |             |   |   |
|                       |            |             |   |   |
| hoose a folder to mov | ve to      |             |   |   |
| Select folder         | or         | Folder name |   |   |
|                       |            |             |   |   |